Product-38

# 商品情報入力例(基本編Ⅱ)

# --- 商品 P001 を修正する方法で、商品 P002 を造成する ---

13/09/22 飯田善久

# 〇 基本編 I で作成した素材、構成素材等を使用して次のような素泊まり商品 を造成する例を示す

|           | 素泊まりプラン(商品コード : P002)                    |
|-----------|------------------------------------------|
| 構成素材      | 素材                                       |
| 客室 (RC01) | 古民家造り離れ露天風呂付き和室(C01)                     |
| 料理飲食      | なし                                       |
| 料金        |                                          |
| ◇ 基本総     | ★ 大人1泊2日 15000円(1室2名)~18000円(1室2名)       |
| ◇ 割引料     | <b> 金</b> 設定なし                           |
| ◇ サービ     | 【ス料金 一律10%(SV01)                         |
| ◇ 取消料     | <b>金</b> 前々日30%、前日50%、当日・翌日以降100% (CL01) |
| ◇ 税金      |                                          |
| 消費        | ·税 一律5% (CSTax)                          |
| 入湯        | 税 大人·中人60円、小人30円(BATax)                  |

本資料での名称等は全て架空のものであり、同一名称の実在するものがあっても関係ありません

### 1 基本情報(商品名等)の修正と構成素材の修正

- 「商品登録」画面を表示する
- ② 右欄の「商品一覧」から、商品 ID「P001」の行をクリックする
- ③ 「商品登録画面」画面の最上段右の「P001の表示が可能」ボタンをクリックする
- ④ 表示された商品 P001 の商品 ID、商品名、その他必要箇所を修正する(下図)

|           |          |             | /                 | 1 001       | ······································ | 2122    |              |         |             |           |       |
|-----------|----------|-------------|-------------------|-------------|----------------------------------------|---------|--------------|---------|-------------|-----------|-------|
| 商品情報へようこそ |          |             |                   |             |                                        |         |              |         |             |           |       |
|           |          |             |                   |             |                                        |         |              |         |             |           |       |
| □始めにお読    | 🛆 📃 クリア  |             | 商品一覧表から遵          | 訳可能         |                                        | <u></u> | 材→覧<br>成素材→覧 |         |             |           |       |
| □ 施設情報    | 商旦登华     | 2月 🕕        |                   |             |                                        | *       | a→£          |         |             |           |       |
|           | 向印豆      | !米          |                   |             | / 変更する                                 |         | 离品—          | 暫       | <b>2</b>    |           |       |
| □ 構成素材    | 商品タイプ    | 個人          | · ·               |             |                                        |         | р) НН        | ₽<br>/  |             |           |       |
|           | 商品カテゴリ   | 宿泊単品ブラ      | ラン(自販用) 🔹         |             |                                        |         | 商品 II 商品 タ   | 商品オテゴリ  | 商品名         |           | 詳細    |
| ロシーステ     | 商品ID     | P001        |                   | ¥/──        |                                        |         | 2001 個人      | 宿泊単品ブラン | (自販 Enjoy o | bata-yaki | 表     |
| □ 基本料     | 商品名      | Enjoy obata | -yaki             | ¥ ∏         |                                        | Ĩ       | 商品ID         |         |             |           |       |
|           | ブランド名    |             |                   |             |                                        | Ĩ       | 新品タイプ        |         |             |           |       |
| □書房  料    | 適田期間     | 0           |                   |             | 必                                      | ĩ       | 新品力テゴリ       |         |             |           |       |
| □ サ – ビス  | 右动口      | 2012/00/01  | ~ 2014/           | 02/21       | 要                                      | 7       | 新品名          |         |             |           |       |
| 🗋 取消料经    | -HX10    | 2013/09/01  | 2014/0            | J3/31 III   | 箇                                      | -       | ブランド名        |         |             |           |       |
| □税金       | 中的日      | 2013/09/01  | 2014/0            | )3/31 🏢     | 所                                      | 7       | 育効日          |         | $\sim$      |           |       |
| 🗋 取次店条件   | 利用日      | 2013/09/01  |                   | )3/31 📰     | とか                                     |         | 予約日          |         | $\sim$      |           |       |
| 🗋 消費者販売   | キャッチフレーズ |             |                   |             | (変)                                    | 1       | 利用日          |         | ~           |           |       |
| □データベー:   |          |             |                   |             |                                        |         | キャッチフレーズ     |         |             |           |       |
|           | キーワード    |             |                   |             |                                        |         |              |         |             |           |       |
|           |          |             |                   |             | 削除                                     |         | キーワード        |         |             |           |       |
|           | 備考       |             |                   |             |                                        | í       | <b>請</b> 考   |         |             |           |       |
|           | 商品を構成する権 | 構成素材 構成素    | <b>縁材一覧からドラッグ</b> | <br>&ドロップ 🕕 | 除   0                                  | -<br>i  | 商品を構成する      | 構成素材 構  | 成素材IDをクリック  | すると詳細を表示し | します   |
|           | 構成素材種別   | 構成素材 🜔      | 構成素材名             | 個人別選択       | その他記述                                  |         | 構成素材種別       | 構成素材    | 構成素材名       | 個人別選択     | その他記述 |
|           | 客室       | RC01        | Tatami room v     | 否           |                                        |         |              |         |             |           |       |
|           | 料理飲食     | MC11        | Japanese Style    | 杏           |                                        |         |              |         |             |           |       |

⑤ 次により、構成素材・料理飲食を削除する(下図)

i 「商品を構成する構成素材」の表で「料理飲食」の行をクリックする

ii 表の上の「削除」ボタンをクリックする

|                     | 4 クリア                                  |                    | <b>P001</b> の表示か   | 「可能        |        |      |
|---------------------|----------------------------------------|--------------------|--------------------|------------|--------|------|
| □ 胞設 (f) ¥0<br>□ 素材 | 商品登録                                   | 禄 🕛                |                    |            |        |      |
| ☐構成素材               | 商品タイプ                                  | 個人                 | •                  |            |        |      |
| ▶商品                 | 商品カテゴリ                                 | 宿泊単品ブラ             | ラン(自販用) ▼          | ]          |        |      |
| ロシースナ               | 商品ID                                   | P002               |                    | /          |        |      |
|                     | 商品名                                    | Enjoy stay a       | at old private hou | ise        |        | -    |
| L<br>■割増料 至         | ブランド名                                  |                    |                    |            |        |      |
| □ 割引料煮              | 適用期間                                   | 0                  |                    |            |        |      |
| □ サービス              | 有効日                                    | 2013/09/01         | 2014/              | 03/31 📰    |        |      |
| □取消料型               | 予約日                                    | 2013/09/01         |                    | 03/31      |        |      |
| □ 税重                | 利用日                                    | 2013/09/01         |                    | 03/31      |        |      |
| □ 消費者販売             | キャッチフレーズ                               |                    |                    | , <u> </u> |        |      |
| _<br>□データベー:        |                                        |                    |                    |            |        |      |
|                     | キーワード                                  |                    |                    |            | 追加     | - 1  |
|                     |                                        |                    |                    |            | 削除     |      |
|                     | 備考                                     |                    |                    |            | (5)- : |      |
|                     | 商品を構成する                                | 構成素材 構成素           | 緑材一覧からドラッグ         | &ドロップ 🕕 🗍  | 削除 🔉   | ר =  |
| <b>5-</b> i         | 構成素材種別                                 | 構成素材 오             | 構成素材名              | 個人別選択      | その他記述  |      |
| $\sim$              | 客室                                     | RC01               | Tatami room v      | 否          |        | }    |
|                     | ▶料理飲食                                  | MC11               | Japanese Style     | 否          |        |      |
|                     | 料金 🚺                                   | )                  |                    |            |        | _/ † |
|                     | 通貨単位                                   | E                  | •                  |            |        | - 1  |
|                     | 顧客区分一覧から                               | ・・・・<br>5ドラッグ&ドロップ | 」<br>「また」は黄色ボタンを   | クリックして新規語  | 登録     |      |
|                     | ······································ |                    |                    |            |        |      |

| 間面で開成りる1 | 再成素材 佣成系 | 14一頁からトラック    | ຈະພາງ 🔍 🗌 | 削除    |
|----------|----------|---------------|-----------|-------|
| 構成素材種別   | 構成素材 오   | 構成素材名         | 個人別選択     | その他記述 |
| 客室       | RC01     | Tatami room v | 否         |       |
|          |          |               |           |       |
|          |          |               |           |       |

#### 2 基本料金の入力

顧客区分、シーズナリティ別の料金ランクは P001 と同じで、次の基本料金を設定する

| 基本料金(P002)  |      |          |          |          |  |  |  |  |  |  |
|-------------|------|----------|----------|----------|--|--|--|--|--|--|
| 料金ランク       | 顧客区分 | 1室2名利用   | 1室3名利用   | 1室4名利用   |  |  |  |  |  |  |
|             | 大人   | 15,000 円 | 13,000 円 | 11,000 円 |  |  |  |  |  |  |
| B01         | 中人   | 13,000 円 | 11,000 円 | 9,000 円  |  |  |  |  |  |  |
| D01         | 小人   | 7,000 円  | 6,000 円  | 5,000 円  |  |  |  |  |  |  |
|             | 乳児   | 0円       | 0 円      | 0円       |  |  |  |  |  |  |
|             | 大人   | 16,000 円 | 14,000 円 | 12,000 円 |  |  |  |  |  |  |
| <b>B</b> 11 | 中人   | 14,000 円 | 12,000 円 | 10,000 円 |  |  |  |  |  |  |
| DII         | 小人   | 7,500 円  | 6,500 円  | 5,500 円  |  |  |  |  |  |  |
|             | 乳児   | 0円       | 0 円      | 0円       |  |  |  |  |  |  |
|             | 大人   | 17,000 円 | 15,000 円 | 13,000 円 |  |  |  |  |  |  |
| C01         | 中人   | 15,000 円 | 13,000 円 | 11,000 円 |  |  |  |  |  |  |
| 501         | 小人   | 8,000 円  | 7,000 円  | 6,000 円  |  |  |  |  |  |  |
|             | 乳児   | 0円       | 0円       | 0円       |  |  |  |  |  |  |

- ⑥ 「基本料金」ラベルの各種料金欄の削除ボタンをクリックし、基本料金 ID「P01」を 削除
- ⑦ 「基本料金」ラベルの各種料金欄の ♡ボタンをクリックし、「基本料金登録」画面を 表示

| 🌺 Ē | 商品情報へようこそ |                    |                        | 南                   | <b>哥品登録</b> | 画面    |          |              |            |    |      |
|-----|-----------|--------------------|------------------------|---------------------|-------------|-------|----------|--------------|------------|----|------|
|     |           |                    |                        |                     |             |       |          |              |            |    |      |
|     | ■始めにお読    | 料金 🤇               | 0                      |                     |             |       |          |              |            |    | -    |
|     | 🗋 施設情報    | 通貨単位               |                        | E                   |             | •     |          |              |            |    | - 11 |
|     | □素材       | 顧客区分一覧か            | SK-SW                  | グ&ドロップま             | ったは黄色7      |       | キクリック    | クレて新規登       | 録          |    | - 11 |
|     | 🗋 構成素材    | 顧安区分預別             | 0                      | Cust01              |             |       |          | -            | 24-34      | _  | - 11 |
|     | ▼ 🗁 商品    | 植泉台(四)/1主力(        | · ·                    | Custor              | Filip       |       |          | Ø            |            | 6  | - 11 |
|     | □シーズナ     | シーズナリティ :<br>シーズナ! | :<br>リティー <sup> </sup> | 皆からドラッグ             | 。<br>とドロップ  | ±7-1± | 黄色术      | to the plant | 儿子新担登      | ** | - 11 |
|     | □顧客区5     | 各種料金:各種            | 料金一覧                   | 竟っ シィンシン<br>覧からドラッグ | &ドロップ3      | また」は  | 黄色ボ      | ターをクリック      | して新規登      | 禄  | - 11 |
|     | □基本料铥     |                    | シー                     | ズナリティ               |             |       | 各種       | 料金           | /          |    | - 11 |
|     | □割増料铥     |                    | 登録                     | ID                  |             | 表示    | 登録       | ID           |            | 表示 | - 11 |
|     | □割引料受     | 基本料金               | $\bigcirc$             | S01                 | 削除          | 0     | Ó        | P01          | 削除         | 0  | - 11 |
|     | 🗋 サービス    | ≢III.甾变1今-         | •                      |                     | *           |       | 0        |              | *          | •  | - 11 |
|     | 🗋 取消料铥    |                    | ·                      |                     | 則际          |       | ×        |              | 則际         | ~  | - 11 |
|     | □税金       | 割引料金               | O                      |                     | 削除          |       | O        | SV01         | 削除         | 0  | - 11 |
|     | 🗋 取次店条件   |                    |                        |                     |             |       |          | Ev01         |            |    |      |
|     | ] 消費者販売   | サービス料金             | $\bigcirc$             |                     | 削除          | 0     | 0        |              | 削除         | 0  |      |
|     | ■データベー:   | 取消料金               | O                      |                     | 省旧全         |       | 0        | CL01         | <b>当開全</b> | 0  |      |
|     |           | 184                | -                      |                     | LIJBA       | J     | 0        | CLUI         |            |    |      |
|     |           | 祝玉                 |                        |                     |             |       | <b>v</b> | CSTax        | 削除         | •  |      |
|     |           |                    |                        |                     |             |       |          | BATax        |            |    |      |
|     |           |                    |                        |                     |             |       |          |              |            |    |      |

# ⑧ 基本料金の入力

◇ B01 用の基本料金の入力

| 」始めにお読 🔼                                                                                                    |                                                                                                    | クリア                                               |                                                                                                    | 基2                                                | 本料金一門                                              | 覧から選                                                                                                    | 択可能                          |                            |                                  |                           | -    |    |
|----------------------------------------------------------------------------------------------------|----------------------------------------------------------------------------------------------------|---------------------------------------------------|----------------------------------------------------------------------------------------------------|---------------------------------------------------|----------------------------------------------------|----------------------------------------------------------------------------------------------------|------------------------------|----------------------------|----------------------------------|---------------------------|------|----|
| )施設情報                                                                                                    | +                                                                                                    | - Just /                                          |                                                                                                    | .= 0                                              |                                                    |                                                                                                    |                              |                            |                                  |                           |      |    |
|                                                                                                    | と 本                                                                                                    | 科日                                                | €登到                                                                                                    | 求                                                 | 商                                                  | 新品 ID 。                                                                                                    | と同じII                        | )が自動                       | 的にセッ                             | トされ                       | ているの | ので |
| 」構成素材 基                                                                                                    | 本料金                                                                                                    | ID                                                | P02                                                                                                    | -                                                 | P                                                  | 02 に変                                                                                                    | 更する                          |                            |                                  |                           |      |    |
| )商品 有法                                                                                                    | 効日                                                                                                    |                                                   | 2013/0                                                                                                    | 9/01 🔳                                            | ~ 2                                                | 014/03                                                                                                    | /31 📰                        |                            |                                  |                           |      |    |
| ロシースナ                                                                                                    | 約日                                                                                                    |                                                   | 2013/0                                                                                                    | 9/01 📰                                            | ~ 2                                                | 014/03                                                                                                    | /31 📰                        |                            |                                  |                           |      |    |
| 」 顧谷区7<br>□ 其木料≤  利                                                                                                    | 用日                                                                                                    |                                                   | 2013/0                                                                                                    | 9/01 🖬                                            | ~ 2                                                | 014/03                                                                                                    | /31 🖬                        |                            |                                  |                           |      |    |
|                                                                                                    | 全表示                                                                                                    |                                                   | 602                                                                                                    |                                                   |                                                    |                                                                                                    |                              |                            |                                  |                           |      |    |
| 」<br>割引料:3 → 11.                                                                                                    | <b>今正治</b>                                                                                                    | •                                                 |                                                                                                    |                                                   |                                                    |                                                                                                    |                              |                            |                                  |                           |      |    |
| - 1413<br>ユサービス                                                                                                    | <b>並</b> 形態                                                                                                    |                                                   | 祝別サ                                                                                                    | 別                                                 | _ ▼                                                |                                                                                                    |                              |                            |                                  |                           |      |    |
| 1取消料活                                                                                                    | 算对家                                                                                                    | となる料                                              | 金                                                                                                    |                                                   |                                                    |                                                                                                    |                              |                            |                                  |                           |      |    |
|                                                                                                    |                                                                                                    |                                                   |                                                                                                    |                                                   |                                                    |                                                                                                    |                              |                            |                                  |                           |      |    |
| 〕税金 🔤 🗆                                                                                                    | サービ                                                                                                    | ス料対象                                              |                                                                                                    | 说対象<br>                                           |                                                    | ☑ 取消)                                                                                                    | 科対象                          | $\checkmark$               | コミッション                           | 対象                        | ≣    |    |
| D税金<br>取次店条件<br>基                                                                                                    | サービ!<br><b>本料金</b>                                                                                                    | ス料対象<br>計 <b>算基</b> 2                             | . ☑ 秒<br>隼 1                                                                                                    | 税対象                                               |                                                    | ✓ 取消料                                                                                                    | <sup>料</sup> 対象              | $\checkmark$               | コミッション)                          | 対象                        | ≣    |    |
| 〕税金 〕<br>取次店条件 基<br>肖費者販売 通                                                                                                    | サービ.<br>本料金<br>貨単位                                                                                                    | ス料対象<br><b>計算基</b> 2<br>:                         | . ☑ 秒<br>隼 1<br>円                                                                                                    | 税対象<br>して、 し、 し、 し、 し、 し、 し、 し、 し、 し、 し、 し、 し、 し、 |                                                    | ▼ 取)削                                                                                                    | 料対象<br>                      | $\checkmark$               | コミッション                           | 対象                        | ≡    |    |
| □税金<br>取次店条件 基<br>消費者販売 通<br>データベー: 料                                                                                                    | サービ.<br>本料金<br>貨単位<br>金ラング                                                                                                   | ス料対象<br>計算基 <sup>2</sup><br>:<br>ク                | ≝                                                                                                    | 人                                                 | <b>•</b>                                           | ▼ 取消料                                                                                                    | 科対象<br> <br>                 | ✓                          | コミッション)<br>                      | 対象<br>                    |      |    |
| <ul> <li>○税金</li> <li>□税金</li> <li>取次店条件</li> <li>基</li> <li>消費者販売</li> <li>通</li> <li>データベー:</li> <li>一</li> <li>利</li> <li>データベー:</li> <li>利</li> <li>額:</li> </ul>         | サービ.<br>本料金<br><u>賃単位</u><br>金ラング<br>客区分                                                                                     | ス料対象<br>計算基 <sup>2</sup><br>:<br>ク<br>別ブラク        | E ▼ 秒<br>準 1<br>円<br>B01                                                                                                    | 说対象<br>入<br>★                                     | <b>↓</b><br>●                                      | <ul> <li>☑ 取消離</li> <li>□</li> <li>□&lt;</li></ul>                                                                                                    | 料対象                          | ☑<br>定し <sub>円</sub>       | コミッション:                          | <sup>対象</sup><br>—<br>入力す |      |    |
| 〕税金<br>又次店条件 基<br>消費者販売 通<br><sup></sup> タベー:<br>料:<br>夏                                                                                                    | サービ.<br>本料金<br>貨単位<br>金ラン!<br>客区分                                                                                            | ス料対象<br>計算基 <sup>2</sup><br>:<br>ク<br>·別ブラク<br>1名 | ビット別料金<br>2名                                                                                                    | 於対象 人 ▲ ①◆ 3名                                     | ▼<br>授<br>4名                                       | <ul> <li>▼ 取消</li> <li>◆</li> <li>◆</li> <li>◆</li> <li>◆</li> <li>◆</li> <li>◆</li> </ul>                                                                                                    | 料対象<br>減額を非<br><b>6名</b>     | ☑<br>定し <sub>円</sub><br>7名 | コミッション<br>1料金を、<br><b>区分な1</b>   | <sup>対象</sup><br>―<br>入力す | - 23 |    |
| 〕税金<br>以次店条件<br>基<br>消費者販売<br>通<br>ー<br>タベー:<br>料:<br>夏<br>、<br>、<br>、<br>、<br>、<br>、<br>、<br>、<br>、<br>、<br>、<br>、<br>、                                                      | サービ.<br>本料金<br>貨単位<br>金ラン!<br>客区分                                                                                            | ス料対象<br>計算基型<br>つ<br>別ブラケ<br>1名                   | E I 1<br>円<br>B01<br>マット別料金<br>2名<br>15000                                                                                                    | 送                                                 | ▼<br>料<br>11000                                    | <ul> <li>▼ 取謝</li> <li>◆</li> <li>◆</li> <li>◆</li> <li>◆</li> <li>◆</li> <li>◆</li> </ul>                                                                                                    | <sup>料対象</sup><br>減額を指<br>6名 | ☑<br>定し <sub>円</sub><br>7名 | コミッション<br> 料金を)<br>  <b>区分な </b> | <sup>対象</sup><br>一<br>入力す | - 2  |    |
| 〕税金<br>以次店条件<br>基<br>消費者販売<br>通<br>-タベー: 科<br>顧<br>大<br>中                                                                                                    | サービ.<br>本料金<br>貨単位<br>金ラン?<br>客区分<br>人<br>人                                                                                  | ス料対象<br>計算基準<br>ク<br>別ブラク<br>1名                   | <ul> <li>▼</li> <li>●</li> <li>●</li></ul>                                                                                                    | 送                                                 | ↓<br>◆<br>後<br>11000<br>9000                       | <ul> <li>▼ 取消</li> <li>◆</li> <li>◆<!--</td--><td><sup>料対象</sup><br/>減額を指<br/>6名</td><td>☑<br/>定し<sub>円</sub><br/>7名</td><td>コミッション<br/> 料金を、<br/> <b>区分な </b></td><td>対象<br/>一<br/>入力す</td><td>-2</td><td></td></li></ul> | <sup>料対象</sup><br>減額を指<br>6名 | ☑<br>定し <sub>円</sub><br>7名 | コミッション<br> 料金を、<br>  <b>区分な </b> | 対象<br>一<br>入力す            | -2   |    |
| ○税金<br>取次店条件                                                                                                    | サービ.<br>本料金<br>金ランパ<br>本<br>、<br>、<br>、<br>、<br>、<br>、<br>、<br>、<br>、<br>、<br>、                                              | ス料対象<br>計算基準<br>ウ<br>別ブラウ<br>1名                   | Image: Image: Imag | 送                                                 | ▼                                                  | <ul> <li>▼ 取消</li> <li>◆</li> <li>◆<!--</td--><td><sup>料対象</sup><br/>御を非<br/>6名</td><td>▼<br/>定し円<br/>7名</td><td>コミッション<br/> 料金を)<br/>区分な(</td><td>対象<br/>一<br/>入力す</td><td>3</td><td></td></li></ul>                      | <sup>料対象</sup><br>御を非<br>6名  | ▼<br>定し円<br>7名             | コミッション<br> 料金を)<br>区分な(          | 対象<br>一<br>入力す            | 3    |    |
| <ul> <li>→税金</li> <li>→税金</li> <li>取次店条件</li> <li>基</li> <li>満<br/>満者販売</li> <li>通<br/>データベー:</li> <li>利</li> <li>第</li> <li>大</li> <li>中</li> <li>小</li> <li>乳</li> </ul>    | サービ.<br>本料 位<br>金 字<br>次<br>八<br>八<br>八<br>八<br>八<br>八                                                                       | ス料対象<br>計算基準<br>ク<br>別ブラク<br>1名                   | <ul> <li>▼</li> <li>●</li> <li>●</li></ul>                                                                                                    | 送                                                 | ↓<br>◆                                             | <ul> <li>▼ 取消</li> <li>◆</li> <li>◆<!--</th--><th><sup>斜対象</sup><br/>派額を指<br/>6名</th><th>☑<br/>定し円<br/>7名</th><th>コミッション<br/> 料金を、<br/> <br/>区分な </th><th>対象<br/>一<br/>入力す</th><th>-23</th><th></th></li></ul>             | <sup>斜対象</sup><br>派額を指<br>6名 | ☑<br>定し円<br>7名             | コミッション<br> 料金を、<br> <br>区分な      | 対象<br>一<br>入力す            | -23  |    |
| <ul> <li>税金</li> <li>取次店条件</li> <li>基</li> <li>消費者販売</li> <li>通</li> <li>データベー:</li> <li>料:</li> <li>顧</li> <li>大</li> <li>中</li> <li>小</li> <li>乳</li> <li>区</li> </ul>      | サービ.<br>金<br>な<br>で<br>か<br>り<br>一<br>ビ<br>の<br>な<br>し<br>、<br>人<br>、<br>人<br>、<br>人<br>、<br>人<br>、<br>人<br>、<br>人<br>、<br>人 | ス料対象<br>計算基準<br>ク<br>別ブラク<br>1名                   | ▲ I B01 B01 Control Control                       | 送                                                 | ↓                                                  | <ul> <li>▼ 取消</li> <li>◆</li> <li>◆<!--</td--><td>料対象<br/>減落東を「非<br/>6名</td><td>▼<br/>7名</td><td>コミッション<br/>1<br/>料金を<br/>う<br/>区分な1</td><td>対象<br/>一<br/>入力す</td><td></td><td></td></li></ul>                             | 料対象<br>減落東を「非<br>6名          | ▼<br>7名                    | コミッション<br>1<br>料金を<br>う<br>区分な1  | 対象<br>一<br>入力す            |      |    |
| <ul> <li>○税金</li> <li>取次店条件</li> <li>基</li> <li>消費者販売</li> <li>通</li> <li>データペー:</li> <li>料:</li> <li>顧</li> <li>大</li> <li>中</li> <li>小</li> <li>乳</li> <li>区</li> </ul>     | サービ.<br>本<br>単<br>立<br>2<br>3<br>3<br>3<br>4<br>4<br>4<br>4<br>4<br>4<br>4<br>4<br>4<br>4<br>4<br>4<br>4                     | ス料対象<br>計算基準<br>り<br>別ブラウ<br>1名                   | <ul> <li>▼ 利</li> <li>● 利</li> <li>● 日</li> <li>● 日</li></ul>                                                                                                    | 送付象 人 3名 13000 11000 6000 0 登録                    | ↓                                                  | <ul> <li>▼ 取消</li> <li>◆</li> <li>◆&lt;</li></ul>                                                                                                    | 科対象<br>減額を指<br>6名<br>基本料金    | ▼<br>7名                    | コミッション<br> 料金を)<br> 区分な <br>     | 対象<br>一<br>入力す            | - 2  |    |
| <ul> <li>○税金</li> <li>□ 税金</li> <li>取次店条件</li> <li>基</li> <li>消費者販売</li> <li>通</li> <li>データベー:</li> <li>料:</li> <li>顧</li> <li>大</li> <li>中</li> <li>引</li> <li>裂:</li> </ul> | サービ 金宿 一 大 八 八 児 分 4 年 6 一 2 2 分 人 八 八 児 分 4 金 2 2 3 分 4 金 2 3 4 4 4 4 4 4 4 4 4 4 4 4 4 4 4 4 4 4                           | ス料対象<br>計算基準<br>ク<br>別ブラク<br>1名<br>ランク別・<br>ミンク別・ | Image: Image: Imag | 总対象 人 3名 13000 11000 6000 0 登録 5000 JP            | ↓<br><b>4名</b><br>11000<br>9000<br>5000<br>0<br>料金 | <ul> <li>▼ 取消</li> <li>本</li> <li>本</li> <li>本</li> <li>ホ</li> <li>ホ</li> <li>۲</li> <li>۲&lt;</li></ul>                                                                                                    | 4対象<br>減額を指<br>6名<br>基本料金    | ☑<br>7名                    | コミッション<br> 料金を)<br>  区分な <br>    | 対象<br>入力す                 | 22   |    |

◇ B11 用の基本料金の入力

| 品情報へようこそ         |                     |              |                                 |                          |              |           |      |              |       |      |
|------------------|---------------------|--------------|---------------------------------|--------------------------|--------------|-----------|------|--------------|-------|------|
|                  |                     |              |                                 |                          |              |           |      |              |       | •    |
| 一始のにお読           |                     | クリア          |                                 | 基本                       | \$料金一        | 覧から選択     | 可能   |              |       |      |
|                  | 基本                  | 料金           | 登録                              | 录 🕛                      |              |           |      |              |       |      |
| □ 構成素材           | 基本料金                | ID           | P02                             |                          |              |           |      |              |       |      |
| 商品               | 有効日                 |              | 2013/09                         | 9/01 📰                   | ~ 2          | 2014/03/3 | 31 📰 |              |       |      |
| ロシーズナ            | 予約日                 |              | 2013/09                         | 9/01 📰                   | ~ 2          | 2014/03/3 | 31 📰 |              |       |      |
| □ 顧合区/<br>□ 基本料そ | 利用日                 |              | 2013/09                         | 9/01 📰                   | ~ 2          | 2014/03/3 | 31 📰 |              |       |      |
|                  | 料金表示                |              | グロス                             |                          | •            |           |      |              |       |      |
| □ 割引料3           | 料金形態                |              | 税別サ                             | 別                        | •            |           |      |              |       |      |
| □ サービス           | 計算対象                | となる料金        | <u>ع</u>                        |                          |              |           |      |              |       |      |
| □取消料会            | □ <i>サ</i> -ビ:      | <br>ス料対象     | 亚 税対象                           |                          |              | ✔ 取消料     | 対象   | $\checkmark$ | にッション | 対象   |
|                  | 基本料金                | 計算基準         | 1                               |                          |              |           |      |              |       |      |
| □ 秋八活来日          | 通貨単位                |              | Г.<br>Н                         |                          |              |           |      |              |       |      |
| □ データベー:         |                     |              |                                 |                          |              |           |      |              |       | - 11 |
|                  | 料金フノン               |              | B11                             |                          | •            |           |      |              |       |      |
|                  | 顧客区分                | 別ブラケ・        | ット 別料金                          | 2 🕕                      | 2            | 2名からの源    | 或客則  | 円            |       |      |
|                  |                     | 1名           | 2名                              | 3名                       | 4名           | 5名        | 6名   | 7名           | 区分な   | L    |
|                  | 大人                  |              | 16000                           | 14000                    | 12000        |           |      |              |       | -    |
|                  | 中人                  |              | 14000                           | 12000                    | 10000        |           |      |              |       | _    |
|                  | 小人                  |              | 7500                            | 6500                     | 5500         |           |      |              |       |      |
|                  | 乳児                  |              | 0                               | 0                        | 0            |           |      |              |       |      |
|                  |                     |              |                                 |                          |              |           |      |              |       |      |
|                  | 区分なし                |              |                                 |                          |              |           |      |              |       | •    |
|                  | 区分なし<br>料金ラ         | シク別・基        | 基本料金                            | 登録                       | 料金           | ランク別・     | 基本料金 | 削除           |       |      |
|                  | 区分なし<br>料金ラ<br>登録結果 | ランク別・1<br>() | 基本料金<br>B01 1                   | 登録<br>5010 JP1           | 料金<br>Y      | ランク別・     | 基本料金 | 削除           |       | -    |
|                  | 区分なし<br>料金ラ<br>登録結果 | ランク別・ま       | 基本料金<br>B01 1<br>B11 1          | 登録<br>5000 JP            | 料金<br>Y<br>Y | ランク別・     | 基本料金 | 削除           |       | -    |
|                  | 区分なし<br>料金ラ<br>登録結果 | ランク別・1<br>①  | 基本料金<br>B01 1<br>B11 1<br>S01 U | 登録<br>50\0 JP<br>6000 JP | 料金<br>Y<br>Y | ランク別・     | 基本科金 | 削除           | +++   |      |

#### ◇ S01 用基本料金の入力

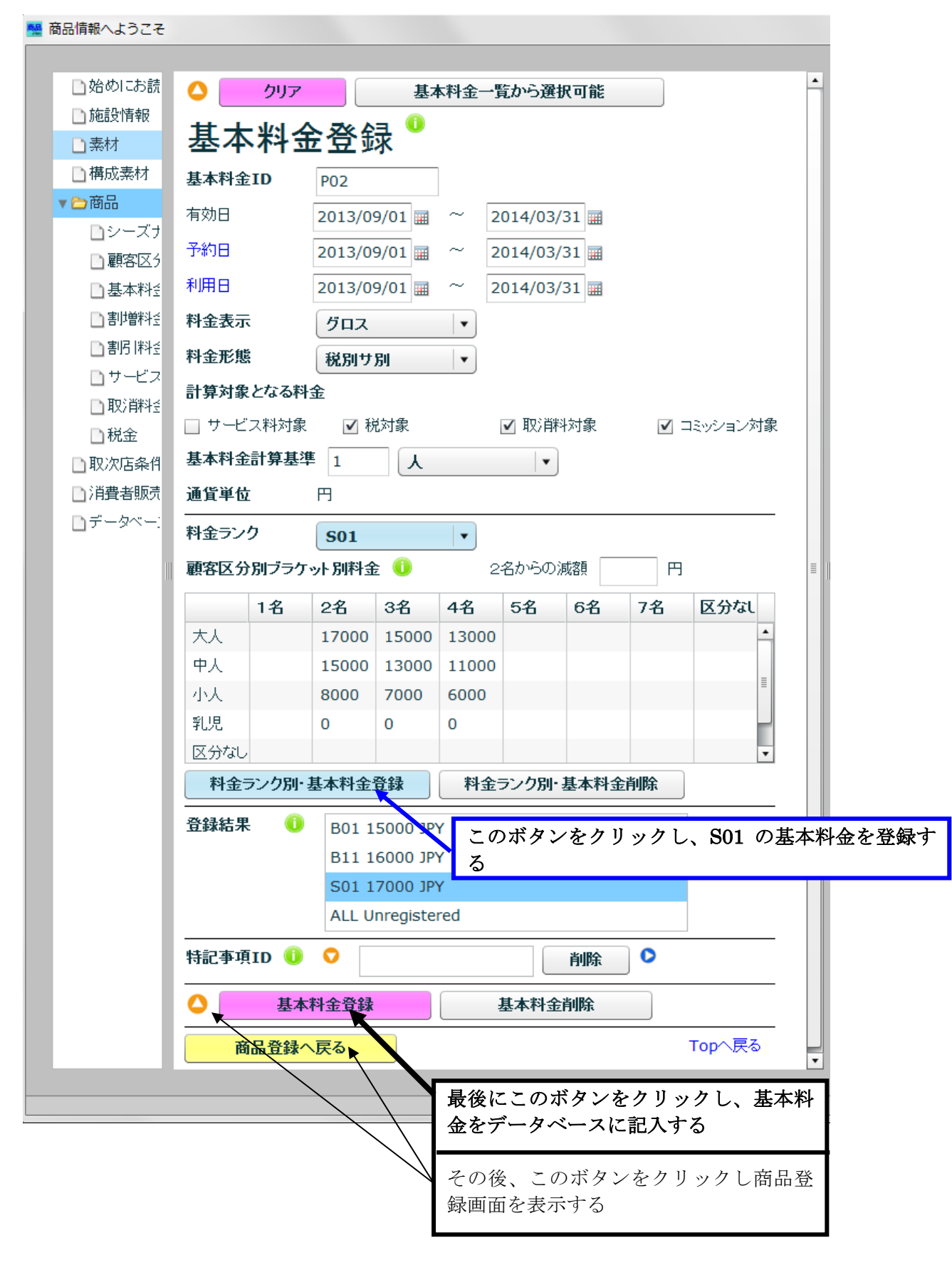

# 3 割引料金の削除

- ⑨ 割引料金は設定しないので、次により割引料金を削除する
  - i 「割引料金」ラベルの各種料金 ID 欄の「SV01」をクリックし、更にその右の削除 ボタンをクリックする。
  - ii 続けて、「割引料金」ラベルの各種料金 ID 欄の「EV01」をクリックし、削除ボタン をクリックする。

|                                                         |                                 |                 |                  |                 | -              |            |                      |                |                   |      |
|---------------------------------------------------------|---------------------------------|-----------------|------------------|-----------------|----------------|------------|----------------------|----------------|-------------------|------|
| ■始めにお読                                                  |                                 |                 |                  |                 |                |            |                      |                |                   | •    |
| ■施設情報                                                   | 科金 🍕                            |                 |                  |                 |                |            | 月した甘土                |                | 2× AFL +          | ·    |
| □素材                                                     | 通貨単位                            |                 | 円<br>円           |                 |                | で金         | <u> </u>             | 科金 ID /        | い、金塚さ             | 2000 |
| □構成素材                                                   | 顧客区分一覧から                        | 5ドラッグ&          | ドロップまた           | :は黄色>           | ドタンマ           | をクリッ       | /クレて新規登              | 録              |                   |      |
| ≧商品                                                     | 顧客区分種別                          | C               | ust01            | 削除              |                |            |                      |                |                   |      |
| <ul> <li>□シーズナ</li> <li>□顧客区5</li> <li>□基本料至</li> </ul> | シーズナリティ :<br>シーズナリ<br>各種料金 : 各料 | ティー覧か<br>1金一覧かり | らドラッグ&<br>らドラッグ& | ィドロップ<br>・ドロップ3 | または<br>または     | 黄色才<br>黄色术 | ペタレをクリック<br>ペタンをクリック | ルて新規登<br>ルて新規登 | <sup>∰</sup> 9− i | L    |
| □割増料釜                                                   |                                 | シーズナ            | リティ              |                 |                | 各種         | 科金                   |                | /                 |      |
| □割引料☆                                                   |                                 | 登録 ID           |                  |                 | 表示             | 登録         | ID                   |                | 表示                |      |
| □ サービス                                                  | 基本料金                            | ♥ S0            | 1                | 削除              | 0              | V          | P02                  | 削除             | 0                 |      |
| 🗋 取消料型                                                  | 割増料金                            | $\bigcirc$      |                  | 削除              | O              | 0          | *                    | 削除             | ] •               |      |
| □税金                                                     | 割料金                             | •               |                  | 削除              | 0              | 0          | SV01                 | 削除             | 2                 |      |
| □ 取次店条件<br>□ 消費者販売                                      |                                 |                 |                  |                 | ,              |            | Ev01                 |                | ´ <b>9</b> − ii   |      |
|                                                         | サービス料金                          | •               |                  | 削除              | 0              | 0          |                      | 削除             | 0                 |      |
|                                                         | 取消料金                            | •               |                  | 削除              | 0              | 0          | CL01                 | 削除             | ) O               |      |
|                                                         | 税金                              |                 |                  |                 | ,              | 0          | CSTax                | 削除             |                   |      |
|                                                         |                                 |                 |                  |                 |                |            | BATax                |                | J                 |      |
|                                                         |                                 |                 |                  |                 |                |            |                      |                |                   |      |
|                                                         |                                 | ラッグ&ドロ          | コップまたは           | t黄色ボ            | アンを!           | フリック       | して新規登録               |                |                   |      |
|                                                         | 取次店条件                           | 0               |                  |                 | 训除             | 0          |                      | -              |                   |      |
|                                                         | 消费去顺高冬州                         |                 |                  |                 | sil <b>R</b> ¢ |            |                      |                |                   |      |
|                                                         | アは日駅パホロ                         |                 |                  |                 | nike           | J          |                      |                |                   |      |
|                                                         | <b>丁約</b> 数里条件                  | 2               | ~                | 4               | L              |            | •                    |                |                   |      |
|                                                         | 予約数量条件備                         | 考               |                  |                 |                |            |                      |                |                   |      |
|                                                         | •                               | 商品登録            |                  |                 | 商              | 品削除        | ì                    | 💎 Тор⁄         | <br>\戻る           |      |
|                                                         |                                 |                 |                  |                 |                |            |                      |                |                   | •    |

# 4 商品情報のデータベースへの登録

・ サービス料金、取消料金、税金、予約数量条件は商品 P001 と同じなので、そのままで 商品情報をデータベースに登録する

| 品情報へようこそ               |                    | 商品                     | 登録画面                  |                      |                |
|------------------------|--------------------|------------------------|-----------------------|----------------------|----------------|
|                        |                    |                        |                       |                      |                |
| □始めにお読                 | 料 全  በ             |                        |                       |                      |                |
| 施設情報                   | 通貨単位               | ,<br>m                 | -                     |                      |                |
| □素材                    |                    |                        | ▼                     | *                    | - <b>7</b> 643 |
| □構成素材                  | 顧客区分一覧から           | >トラック & トロッフ           | または東色ホタン              | をクリックし C 新丸          | 見宣詠            |
| 1 2 商品                 | 顧名区分種別             | V Cust01               | 削除                    | •                    |                |
| ロシースチ                  | シーズナリティ:<br>シーブナリョ | ティー覧からにもの。             | ヴァ.にロップ <i>キナ</i> -1+ | 苦缶ボケ 添力              | いわけて新担登録       |
| □ 顧谷区2                 |                    | 金一覧からドラック<br>金一覧からドラック | ブ&ドロップまたは             | 黄色ボタンをクリ<br>黄色ボタンをクリ | いりして新規登録       |
| □ 조44112<br>□ 宝II:笆粽≯≤ |                    | シーズナリティ                |                       | 各種料金                 |                |
| 「割別料で                  |                    | 登録 ID                  | 表示                    | 登録 ID                | 表示             |
| ロサービス                  | 基本料金               | ♥ S01                  | 削除 👂                  | 👽 P02                | 削除 🔉 오         |
| <br>                   | 割増料金               | $\bigcirc$             | 削除 👂                  | •                    | 削除             |
| □税金                    | 割別料金               | •                      | ◎□□□                  | $\bigcirc$           |                |
| 取次店条件                  | サービフ料全             |                        | ture 🕥                | •                    | Bullet         |
| ▶ 消費者販売                |                    |                        |                       |                      |                |
| □データベー:                | 収/用料金              | <ul> <li>✓</li> </ul>  | 削除                    | CL01                 | ●              |
|                        | 税金                 |                        |                       | CSTax                | 削除 ♥           |
|                        |                    |                        |                       | BATax                |                |
|                        |                    |                        |                       |                      |                |
|                        | 各条件一覧からドき          | ラッグ&ドロップまれ             | とは黄色ボタンをク             | クリックして新規習            | 全録             |
|                        | 取次店条件              | 0 🔿 📃                  | 削除                    | ] 🛛                  |                |
|                        | 消費者販売条件            | $\bigcirc$             | 削除                    | 0                    |                |
|                        | 予約数量条件             | 2 ~                    | 4 人                   | •                    |                |
|                        | 予約数量条件備            | 考                      |                       |                      |                |
|                        |                    |                        |                       |                      |                |
|                        | ()<br>T            | 商品登録 🥆                 | 商                     | 品削除                  | - 💎 Topへ戻る     |
|                        |                    |                        |                       |                      |                |
|                        |                    |                        | このフ                   | ボタンをク                | リックし、こ         |
|                        |                    |                        | の商品                   | 品をデータイ               | ベースに記入         |
|                        |                    |                        | して                    | 「完成」!                |                |